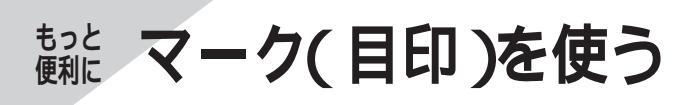

## マークをつける

覚えておきたいところなどにマークをつけることが できます。(最大100ヵ所)

地図上に表示したマークのシンボルから、詳しい情 報を見ることができます。(情報の見かた ☞115ペ ージ)

- マークをつけたい位置にカーソルを動かし、 (\*\*) を押す
  - マークをつけるときは、縮尺を10 kmより 詳細な地図にしてください。

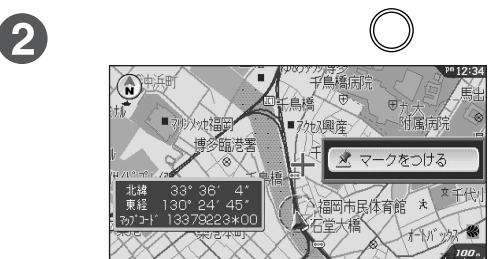

マークのシンボル(絵柄) (変更したいときは ☞右記)

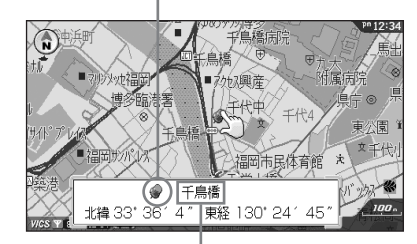

マークの名称 ――」 付近の地名や建物の名前を自動的に表示。 (変更したいときは ☞97ページ)

☆お知らせ

- マークをつけると、ルート作成時などにその場所を すぐに呼び出せます。(☞104ページ)
- ●案内中、現在地にマークをつけるには
  → ① (※2) を押す
  ② 【マークをつける】を選び、(※2) を押す
- つけたマークを自宅マークにするときは「自宅マーク に変更する」の操作を行ってください。
   (☞98ページ)
- ●周辺に地名情報がない場合は、登録したマークの 名称が「マーク0001」などに表示されます。 名称を変更する場合は ☞97ページ

## マークのシンボル( 絵柄 )を変える

検索をしやすくしたり、目的によってマークの絵柄 を変えることができます。

- 自宅マークのシンボルは変更できません。
- マークにカーソルを合わせ (\*\*\*) を押し、 【名前や絵柄を変える】を選び、(\*\*\*)を押す
  - カーソルが選択マーク(お買い上げ時は 塗) ) に変わる。 │

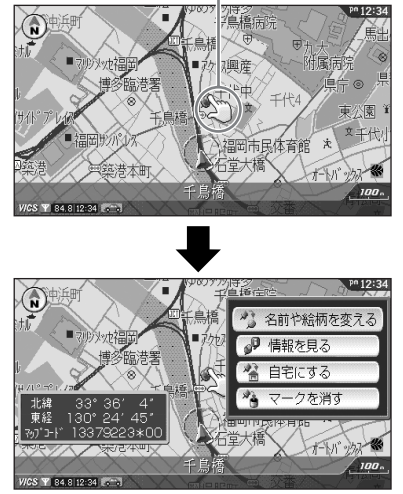

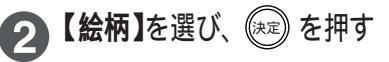

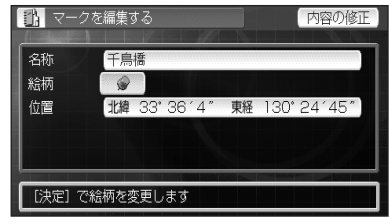

- 3 好みの絵柄を選び、 🕅 を押す
  - 画面に表示していない絵柄は、カーソル/決定
    キーを上下に(▲▼)に倒し続けるか (益) または
    (型) を押すと表示されます。

〔マークの絵柄〕

| ᢙ        | ि |              | ê  | Ē |   | Ŷ |   | ø        |    |
|----------|---|--------------|----|---|---|---|---|----------|----|
| Ø        | 0 | ž            | P  | ≞ | 5 | A | ۲ | 4        | ¢  |
| <b>±</b> | Р | 2            |    | Ĭ |   | 兰 |   |          | 44 |
| *        | Γ | â            | 0  | 別 | 3 | ø | Q | <b>@</b> |    |
| ×        | Ĥ | ÷            | 8  |   | R | 翟 | * | ₿        | () |
| R        | Ш | 1009<br>1009 | 12 |   |   |   |   |          |    |

● 地図画面に戻るには → 🐼 を押す